## State Controller's Office Personnel and Payroll Services Division

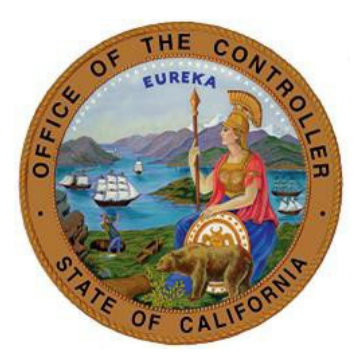

# 505 PAR Transaction Guide for the Departmental Human Resources Office

Version 1.0 August 1, 2022

Prepared for use by the: Personnel and Payroll Operations Bureau **ABOUT THIS GUIDE:** This document provides the steps needed to process a change to an employee's retirement account code upon receipt of a retirement determination letter from CalPERS.

**To begin**: Click on the applicable CalPERS determination letter below and follow the steps provided.

### **CalPERS Determination Letters**

- <u>First or Second Tier Election Form</u> (example of this letter)
- <u>Election of Optional Membership Legislative Employee</u> (example of this letter)
- <u>Election to Remain Subject to Miscellaneous Retirement Benefit Formula</u> (example of this letter)
- <u>Retirement System Election (ES372)</u> (example of this letter)

#### First or Second Tier Election Form

If you received a First or Second Tier Election Form letter from CalPERS, please follow these steps:

- Step 1: Review the Required and Conditional Chart for Retirement System Information {Change}
  PAM Section 3.126
- Step 2: Key a 505 PAR transaction (<u>PAR Sample Elected Tier Change</u>). Be sure to include the following PAR items:
  - Effective Date (PAR Item 210): Identifies the effective date of the transaction. (Note: This will be the beginning of the pay period. See FAQ for exceptions.)
  - Employment History Remarks (PAR Item 215): Enter ELECTED TIER CHANGE
  - (Retirement) Account Code (PAR Item 505): One or two character code used to denote employees' retirement attributes.
    - > PAR Item 515, 520, 525, and 530 will auto populate based on the account code.
- Step 3: If the transaction is included as part of a Do Not Key PAR package, you must submit the PAR package to SCO for keying. (See PAM Section 10.2)
  - To submit to SCO, use ConnectHR and select the CS Audits PAR Package dropdown menu item.
- Step 4: After keying the transaction, be sure to verify in EH that the transaction was keyed correctly. A day after the transaction was keyed, the Personnel Specialist has to check the transactions keyed if it was reported/updated successfully to my|calPERS.

See example of a PAR entry here PAR Sample Elected Tier Change

#### Election of Optional Membership – Legislative Employee

If you received an Election of Optional Membership – Legislative Employee letter from CalPERS, please follow these steps:

- Step 1: Review the Required and Conditional Chart for Retirement System Information {Change}
  - PAM Section 3.126
- Step 2: Key a 505 PAR transaction (<u>PAR Sample Opt Member</u>). Be sure to include the following PAR items:
  - **Effective Date (PAR Item 210)**: Identifies the effective date of the transaction. (Note: This will be the beginning of the pay period. See FAQ for exceptions.)
  - Employment History Remarks (PAR Item 215): Enter OPT MEMBER

- (Retirement) Account Code (PAR Item 505): One or two character code used to denote employees' retirement attributes.
  - > PAR Item 515, 520, 525, and 530 will auto populate based on the account code.
- Step 3: If the transaction is included as part of a Do Not Key PAR package, you must submit the PAR package to SCO for keying. (See PAM Section 10.2)
  - $\circ$   $\,$  To submit to SCO, use ConnectHR and select the CS Audits PAR Package dropdown menu item.
- Step 4: After keying the transaction, be sure to verify in EH that the transaction was keyed correctly. A day after the transaction was keyed, the Personnel Specialist has to check the transactions keyed if it was reported/updated successfully to my|calPERS.

See example of a PAR entry here PAR Sample Opt Member

#### Election to Remain Subject to Miscellaneous Retirement Benefit Formula

If you received an Election of Optional Membership – Legislative Employee letter from CalPERS, please follow these steps:

• Step 1: Review the Required and Conditional Chart for Retirement System Information {Change}

o PAM Section 3.126

- Step 2: Key a 505 PAR transaction (<u>PAR Sample SAF to MISC</u>) Be sure to include the following PAR items:
  - Effective Date (PAR Item 210): Identifies the effective date of the transaction. (Note: This will be the beginning of the pay period, unless effective on the date of permanent separation. Also see the FAQ.)
  - Employment History Remarks (PAR Item 215): Enter SAF to MISC
  - (Retirement) Account Code (PAR Item 505): One or two character code used to denote employees' retirement attributes.
    - > PAR Item 515, 520, 525, and 530 will auto populate based on the account code.
- Step 3: If the transaction is included as part of a Do Not Key PAR package, you must submit the PAR package to SCO for keying. (See PAM Section 10.2)
  - $\circ$   $\,$  To submit to SCO, use ConnectHR and select the CS Audits PAR Package dropdown menu item.
- Step 4: After keying the transaction, be sure to verify in EH that the transaction was keyed correctly. A day after the transaction was keyed, the Personnel Specialist has to check the transactions keyed if it was reported/updated successfully to my|calPERS.

See example of a PAR entry here <u>PAR Sample SAF to MISC</u>

#### **Retirement System Election (ES372)**

If you received a Retirement System Election letter from CalPERS, please follow these steps:

- Step 1: Review the Required and Conditional Chart for Retirement System Information {Change}
  PAM Section 3.126
- Step 2: Key a 505 PAR transaction (<u>PAR Sample Retirement System Election</u>). Be sure to include the following PAR items:
  - Effective Date (PAR Item 210): Identifies the effective date of the transaction. (Note: This will be the beginning of the pay period, unless effective on the date of permanent separation. Also see the FAQ.)

- Employment History Remarks (PAR Item 215): Enter RET SYS ELECT
- (Retirement) Account Code (PAR Item 505): One or two character code used to denote employees' retirement attributes.
  - > PAR Item 515, 520, 525, and 530 will auto populate based on the account code.
- Step 3: If the transaction is included as part of a Do Not Key PAR package, you must submit the PAR package to SCO for keying. (See PAM Section 10.2)
  - To submit to SCO, use ConnectHR and select the CS Audits PAR Package dropdown menu item.
- Step 4: After keying the transaction, be sure to verify in EH that the transaction was keyed correctly. A day after the transaction was keyed, the Personnel Specialist has to check the transactions keyed if it was reported/updated successfully to my|calPERS.

See example of a PAR entry here PAR Sample Retirement System Election

The purpose of this publication is to provide general information about personnel and payroll topics and is meant solely as a reference source. This publication does not supersede current applicable laws or regulations and is not intended for purposes of providing legal advice. If there is a conflict between applicable law or regulation and the contents of this publication, the law or regulation shall prevail.